#### Een Residentie aanmaken

#### 1 Log in op je eigen account op: Intratone.info • - • × Intratone - Beheerwebsite × + 🕶 🚖 🛃 🗯 🍈 E intratone Â Een wooncom Nederland 🔻 83 Welkom in uw Catalogi en handleidinge beheeromgeving Intratone biedt toegangscontrole- en intercomoplossingen voor wooncomplexen; Een geintegreerd concept dat zowel simpel als innovatief Een retourt invullen 面 naam@klantnaam De programm ..... Ik ben mijn wachtwoord vergeten Naar de tech Ik heb nog geen account

intratone

2

#### Klik vanaf de homepage op "Residentie" in de menubalk aan de linkerkant.

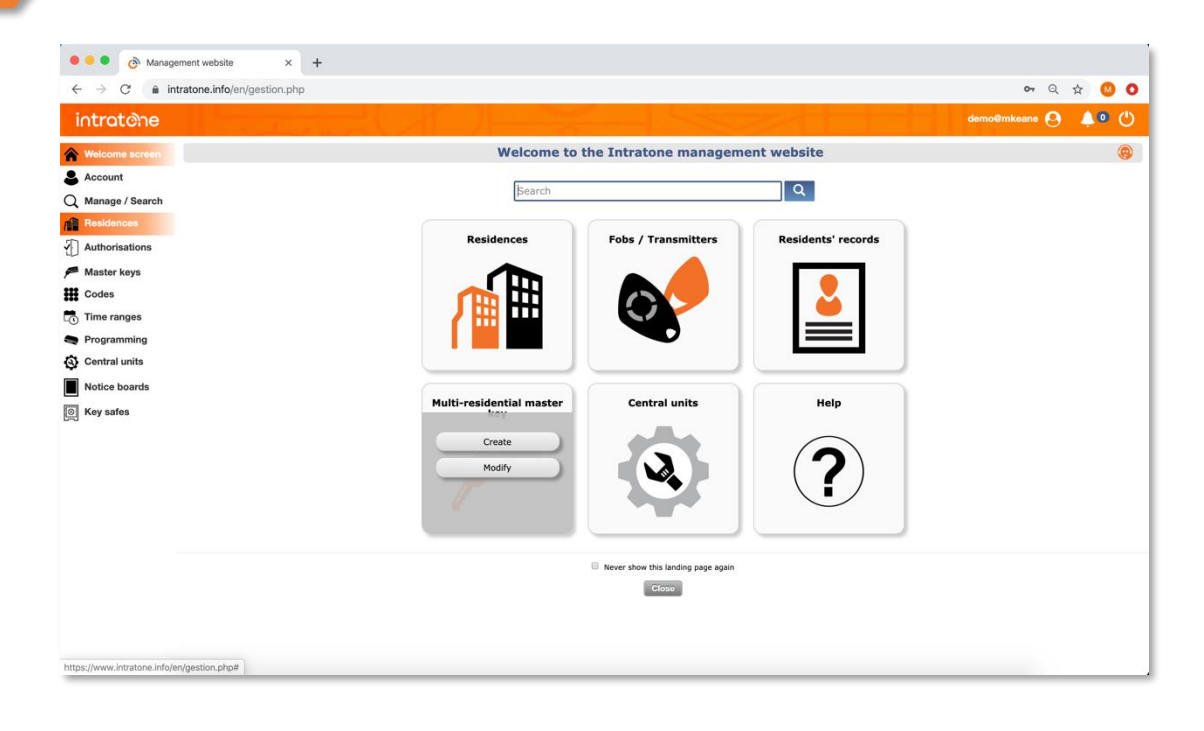

support@Intratone.nl | Intratone.nl | +31 (0)20 788 3401

### Een Residentie aanmaken

# intratone

#### Klik op de Residenties pagina op de "Aanmaken" knop

| Anagement website x +                                                                                                    |                                    |                     |                 |                     |
|----------------------------------------------------------------------------------------------------|------------------------------------|---------------------|-----------------|---------------------|
| $\leftrightarrow$ $\rightarrow$ C $\hat{m}$ in                                                                                                    | ntratone.info/en/gestion.php#      |                     |                 | or Q 🕁 🙆 O          |
| intratione                                                                                                    |                                    |                     |                 | demo@mkeane 🙆 🐥 🖲 😃 |
| Welcome screen     Account     Manage / Search     Manage / Search     Master keys     Master keys     Codes     Time ranges     Programming     Codera units | Create Summary<br>Name<br>Hain ste | List of residences, | , districts (1) | Update all          |
| Key safes                                                                                                    |                                    |                     |                 |                     |

4

3

#### Geef een naam, adres en commentaar voor de woning die u aan het maken bent om te helpen de woning te identificeren

| ← → C 🔒 in                   | ntratone.info/en/gestion.php#              |                                         |                                      | ञ 🔍 🕁 🚺           | 0 |
|------------------------------|--------------------------------------------|-----------------------------------------|--------------------------------------|-------------------|---|
| intratone                    |                                            | ~~~~~~~~~~~~~~~~~~~~~~~~~~~~~~~~~~~~~~~ |                                      | demo@mkeane 🙆 🐥 🔍 | ୯ |
| Welcome screen               | $\odot$                                    | Creat                                   | on of a residence                    |                   |   |
| Manage / Search              |                                            | Name                                    | Test Site 1                          |                   |   |
| Residences                   | <b>E</b> HDI                               | Address                                 | 114 Power Road<br>Chiswick<br>W4 5PY |                   |   |
| Master keys                  |                                            | Comment                                 | Test site for project 1.             |                   |   |
| Codes<br>Time ranges         | Select the operating mode of your resident | ce:                                     |                                      |                   |   |
| Programming<br>Central units |                                            |                                         |                                      |                   |   |
| Notice boards                | Full Simplified Basic                      |                                         |                                      |                   |   |
| Key safes                    |                                            |                                         | H Save                               |                   |   |
|                              |                                            |                                         |                                      |                   |   |
|                              |                                            |                                         |                                      |                   |   |
|                              |                                            |                                         |                                      |                   |   |
|                              |                                            |                                         |                                      |                   |   |
|                              |                                            |                                         |                                      |                   |   |
|                              |                                            |                                         |                                      |                   |   |

support@Intratone.nl | Intratone.nl | +31 (0)20 788 3401

### Een Residentie aanmaken

## intratone

Selecteer het type residentie: "Compleet", "Vereenvoudigd" of "Basis". Klik vervolgens op "Registreren".

| O Management website x +  |                                              |                                                                                                    |                                      |             |  |
|---------------------------|----------------------------------------------|----------------------------------------------------------------------------------------------------|--------------------------------------|-------------|--|
| ← → C 🔒 in                | ntratone.info/en/gestion.php#                |                                                                                                    |                                      | ०न Q 🕁 🕓 🔇  |  |
| intratone                 |                                              | No and a second second | demo@mke                             | ane 😋 🔺 🔍 🕛 |  |
| Welcome screen            | $\odot$                                      | Creation of a                                                                                                    | residence                            |             |  |
| Account Q Manage / Search |                                              | Name                                                                                                    | Test Site 1                          |             |  |
| Residences                |                                              | Address                                                                                                    | 114 Power Road<br>Chiswick<br>W4 SPY |             |  |
| Authorisations            |                                              | Commant                                                                                                    | Test site for project 1.             |             |  |
| Codes                     | Select the operating mode of your residence: |                                                                                                    | L                                    |             |  |
| Time ranges Programming   |                                              |                                                                                                    |                                      |             |  |
| Central units             | Full Simplified Basic                        |                                                                                                    |                                      |             |  |
| Notice boards             |                                              |                                                                                                    |                                      |             |  |
|                           |                                              | H Save                                                                                                    |                                      |             |  |
|                           |                                              |                                                                                                    |                                      |             |  |
|                           |                                              |                                                                                                    |                                      |             |  |
|                           |                                              |                                                                                                    |                                      |             |  |
|                           |                                              |                                                                                                    |                                      |             |  |
|                           |                                              |                                                                                                    |                                      |             |  |
|                           |                                              |                                                                                                    |                                      |             |  |
|                           |                                              |                                                                                                    |                                      |             |  |

Klik op "Aanmaken" om te beginnen met het opzetten van de woning.

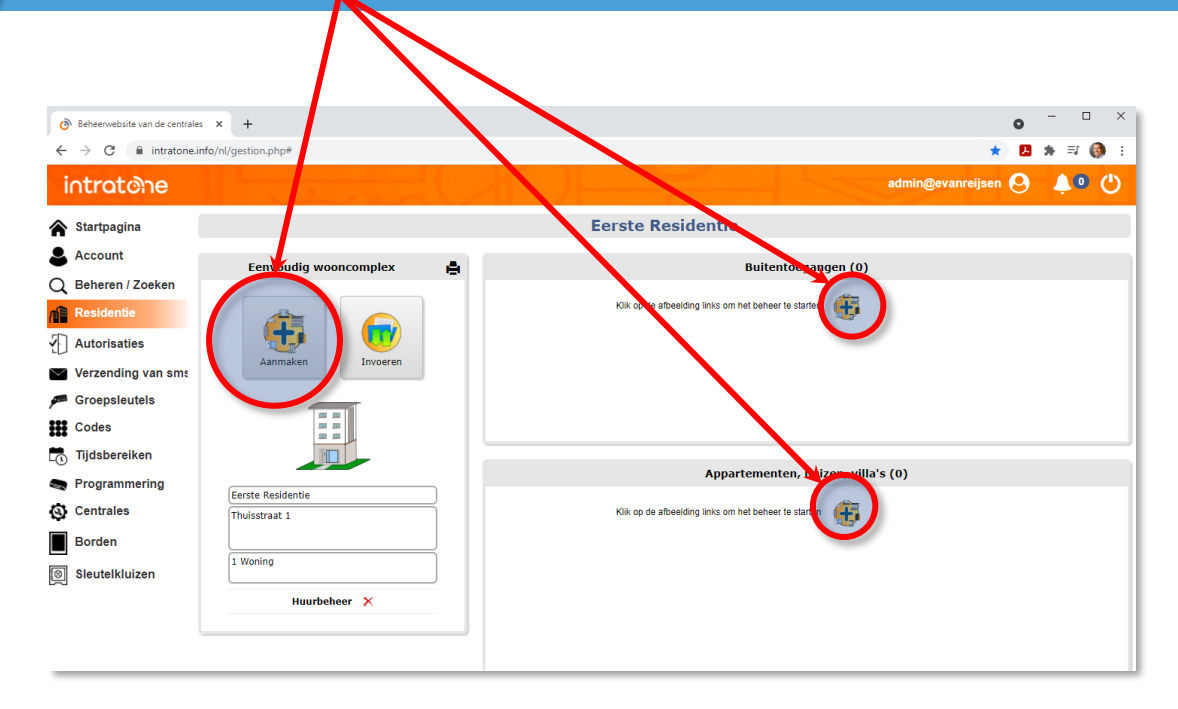

5

#### Een Residentie aanmaken

# intratone

# Zoek in de productlijst naar de intercom die u wilt instellen en klik op "Aanmaken".

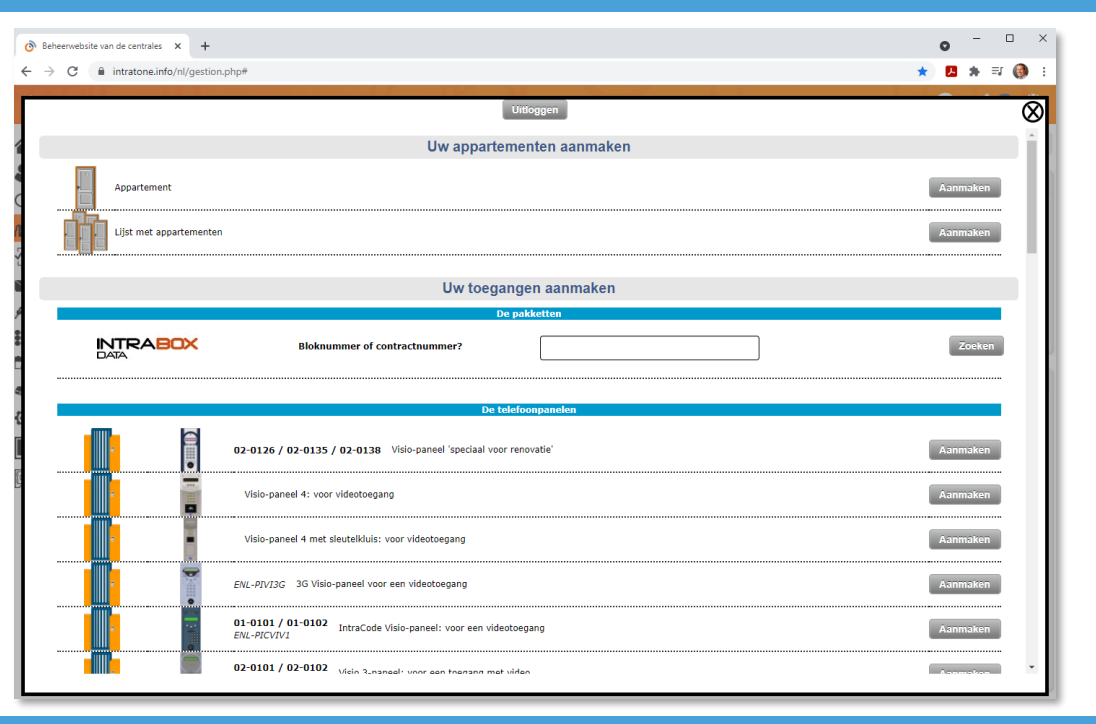

8

#### Geef een naam voor het intercom paneel met de naam van de ingang of de locatie en klik op "*configureren*"

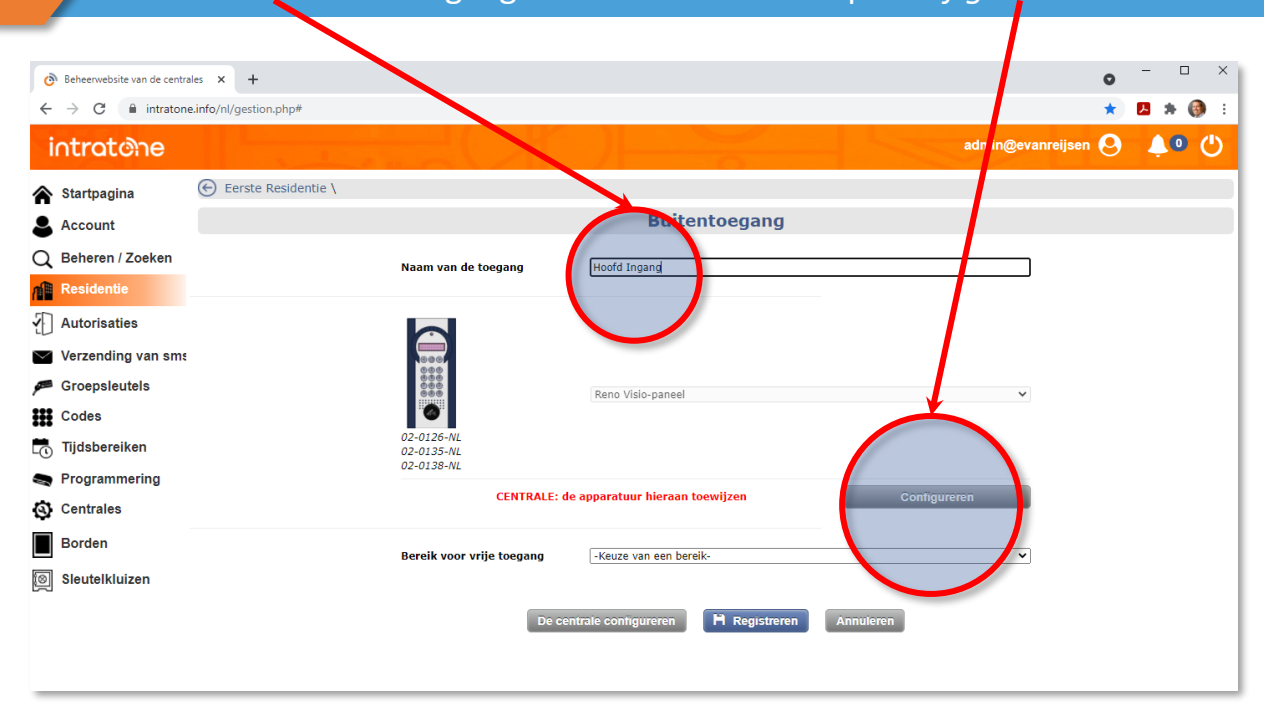

support@Intratone.nl

### Een Residentie aanmaken

# intratone

9

### Kies de juiste "Centrale Unit" voor uw gebouw en klik op "Registreren"

| C      | Beheerwebsite van de centrales         | < +                                                                                                    |                | • - • ×                    |
|--------|----------------------------------------|----------------------------------------------------------------------------------------------------|----------------|----------------------------|
| ~      | ightarrow $ ightarrow$ intratone.info/ | nl/gestion.php#                                                                                                    |                | * 🖪 * 🚳 🗄                  |
|        | intrat@ne                              |                                                                                                    |                | ad nin@evanreijsen 🛛 🐥 🔍 🕛 |
|        | Startpagina 🕞                          |                                                                                                    | Centrale       |                            |
| 3      | Account                                | - Keuze van het type centrale - V                                                                                                   | Naam<br>Taal   | Frans                      |
| Q      | Beheren / Zoeken                       | 03-0101   ENL-CEN12G met GMS-blok of Visio 3G-paneel<br>03-0102   ENL-CIC12 met GSM-blok of Visio 3G-paneel<br>17-0102   HMGPR-EFC0 | Telefoonnummer |                            |
| n      | Residentie                             | 03-0101   ENL-CEN12G op vaste telefoonlijn                                                                                          | Commentaar     |                            |
| 2      | Autorisaties                           |                                                                                                    |                | Registreren                |
| $\sim$ | Verzending van sms                     |                                                                                                    |                |                            |
| ø      | Groepsleutels                          |                                                                                                    |                | $\smile$                   |
| III    | Codes                                  |                                                                                                    |                |                            |
| -0     | Tijdsbereiken                          |                                                                                                    |                |                            |
|        | Programmering                          |                                                                                                    |                |                            |
| 0      | Centrales                              |                                                                                                    |                |                            |
|        | Borden                                 |                                                                                                    |                |                            |
| 8      | Sleutelkluizen                         |                                                                                                    |                |                            |
|        |                                        |                                                                                                    |                |                            |

10

Geef de centrale unit een naam, voer het serienummer van uw centrale in, en voer het serienummer van uw GSM-module in. Klik op "Registreren".

| Ø          | Beheerwebsite van de centrale   | × +                                                                                                    |                                           | • - • ×                     |
|------------|---------------------------------|----------------------------------------------------------------------------------------------------|-------------------------------------------|-----------------------------|
| ←          | $\rightarrow$ C $$ intratone.in | nfo/nl/gestion.php#                                                                                                    |                                           | * 🖪 🛪 🚳 🗄                   |
| i          | ntratone                        |                                                                                                    |                                           | admin@evanreijsen 🕗 🐥 🔍 😃   |
| ۲          | Startpagina                     | $\odot$                                                                                                    | Centrale                                  |                             |
| 8          | Account                         | 03-0102   ENL-CIC12 met GSM-blok of Visio 3G-paneel                                                                                                    | Naam<br>Taal                              | Hoofd Ingang Centrale Unit  |
| Q          | Beheren / Zoeken                |                                                                                                    | Serienummer                               | 78967333                    |
| nî î       | Residentie                      | Normal Sectors                                                                                                    | Contractnr.<br>Telefoon / Nr. module      | 07000038652122 / 2091541479 |
| <b>{</b> ] | Autorisaties                    | in the second second seco | Deurkaart 2<br>Deurkaart 3<br>Deurkaart 4 | Ja O Nee O<br>Ja O Nee O    |
| $\geq$     | Verzending van sm               | 03-0102                                                                                                    | Deurkaart 4<br>Commentaar                 | Ja O Nee 🛡                  |
| <b>A</b>   | Groepsleutels                   |                                                                                                    | connentau                                 |                             |
| ₩          | Codes                           |                                                                                                    |                                           | Registreren                 |
| 0          | Tijdsbereiken                   |                                                                                                    |                                           |                             |
|            | Programmering                   |                                                                                                    |                                           |                             |
| 0          | Centrales                       |                                                                                                    |                                           |                             |
|            | Borden                          |                                                                                                    |                                           |                             |
| 8          | Sleutelkluizen                  |                                                                                                    |                                           |                             |

#### Een Residentie aanmaken

 Image: Codes

 Tijdsbereiken

 Programmering

 Centrales

 Borden

 Sleutelkluizen

#### Klik op "Registreren" 11 🙆 Beheerwebsite van de centrales 🗙 🕂 0 🔼 🗯 🚳 E + admin@evanreijsen 🝳 ▲ 0 () intratone © Centrale Startpagina 03-0102 | ENL-CIC12 met GSM-blok of Visio 3G-paneel Naam Hoofd Ingang Centrale Unit Account Taal Nederlands Serienumme 78967333 Q Beheren / Zoeken Contractnr. Telefoon / Nr. module q EVEX1000149 Residenti 0779672481 / 2042321654 Ja O Nee O Ja O Nee O Ja O Nee O Deurkaart 2 Deurkaart 3 Autorisaties Deurkaart 4 Verzending van sms 03-0102 Commentaa Groepsleutels Niet bijgewerkt Bijwerken Codes Tijdsbereiken Programmering Centrales Connector 1 Hoofd Ingang Borden Sleutelkluizen ۲ Configureer mij De alarmen beheren Opmerking: om de meldingen op aansluitblok 3 en 4 in te stellen, moet u aangeven dat er deurkaarten aanwezig Klik op "Residenties" in het hoofdmenu aan de linkerkant. 12 In dit scherrickunt u zien dat de nieuwe residentie is aangemaakt Beheerwebsite van de centr 0 → C 🔒 intra 🕶 ★ 🖪 🗯 🚳 E e.info/nl/gestion.php# ← intratorie eijsen 🔗 🔺 🕘 (') Aanmaken San A Startragina Lijst van de residenties, wijken (2) Alles bijwerken 🛛 🚔 count • Naam Q Behe / Zoeken Eerste Residentie Thuisstraat 1 Kuiperbergweg 40 an REIJSEN Auto aties Verzending van sme 🔎 Groepsleutels

intratone

support@Intratone.nl | Intratone.nl | +31 (0)20 788 3401